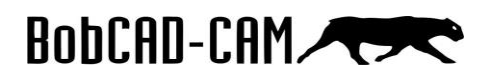

# Optimización y configuración de su computadora

En el siguiente tutorial, encontraremos paso a paso cómo asegurarnos que nuestra computadora esté en un ambiente adecuado para trabajar con nuestro BobCAD-CAM.

# Paso 1.

Vamos a revisar nuestro **administrador de tareas**. Para esto nos referimos a nuestra **barra de tareas**, realizamos un clic derecho y vamos a **administrador de tareas**. Si tienen el windows en español va a decir administrador de tareas; si lo tienen en inglés va a decir **task manager**. Los íconos y las funciones están localizadas en la misma posición.

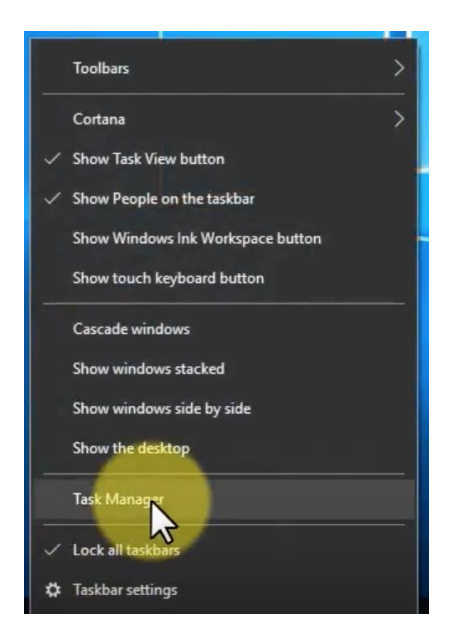

# Paso 2.

Una vez abrimos nuestro **administrador de tareas**, vamos a ver la cantidad de memoria y cantidad de uso de la computadora que tenemos en estos momentos. Como pueden ver, el **procesador** en estos momentos está en un uso entre 9% y 5% y nuestra memoria ram está en un 23%. Vamos a observar cuáles son las operaciones que se están utilizando.

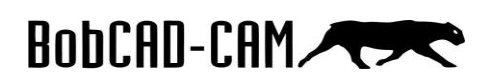

| File Options View                     |                       |           |                 | -          | U /           | - |
|---------------------------------------|-----------------------|-----------|-----------------|------------|---------------|---|
| Processes Performance App history     | Startup Users Details | Services  |                 |            |               |   |
| Name                                  | Status                | 6%<br>CPU | × 23%<br>Memory | 0%<br>Disk | 0%<br>Network |   |
| > 📔 Camtasia Recorder 9               |                       | 1.3%      | 199.5 MB        | 0.2 MB/s   | 0 Mbps        | 1 |
| 📧 Desktop Window Manager              |                       | 0%        | 97.4 MB         | 0 MB/s     | 0 Mbps        |   |
| >      Antimalware Service Executable |                       | 0%        | 82.0 MB         | 0 MB/s     | 0 Mbps        |   |
| > 🔽 Sticky Notes (2)                  |                       | 0%        | 62.7 MB         | 0 MB/s     | 0 Mbps        |   |
| 🐂 Windows Explorer                    | 0%                    | 60.8 MB   | 0 MB/s          | 0 Mbps     |               |   |
| > 🛅 Photos                            | 0%                    | 52.3 MB   | 0 MB/s          | 0 Mbps     |               |   |
| 3DxProfileServer.exe                  | 0%                    | 26.9 MB   | 0 MB/s          | 0 Mbps     |               |   |
| > [] Microsoft Office Click-to-Run (  | 0%                    | 26.1 MB   | 0 MB/s          | 0 Mbps     |               |   |
| > 💷 Windows Shell Experience Host     |                       | 0%        | 23.8 MB         | 0 MB/s     | 0 Mbps        |   |
| (8) GoToMeeting (32 bit)              |                       | 1.0%      | 22.4 MB         | 0 MB/s     | 0.1 Mbps      |   |
| > 🙀 Task Manager                      |                       | 0.2%      | 22.0 MB         | 0 MB/s     | 0 Mbps        |   |
| > 🔒 Microsoft Windows Search Inde     | 0%                    | 21.0 MB   | 0 MB/s          | 0 Mbps     |               |   |
| 🕐 Logi Overlay                        | () Logi Overlay       |           |                 | 0 MB/s     | 0 Mbps        |   |
| Application Frame Host                |                       | 0%        | 18.0 MB         | 0 MB/s     | 0 Mbps        |   |
| <                                     |                       |           |                 |            | >             | , |

### Paso 3.

Ahora, queremos revisar si hay algún programa que esté consumiendo memoria que no estemos utilizando. En el momento lo podemos cerrar haciendo clic en el programa y luego en **End Task** o **Finalizar Tarea**. De esta manera, podemos eliminar cosas innecesarias que pueden hacer que gaste más CPU o memoria RAM. El ambiente para trabajar con **BobCAD-CAM** debe estar con un máximo de CPU del 67% y la memoria RAM por debajo del 23%.

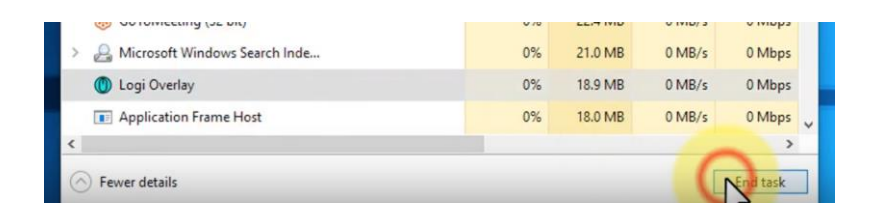

#### Paso 4.

Revisar los programas que se inician automáticamente cuando encendemos la computadora. Para ello, accedemos al menú de **Startup** o **Inicio**. Si hay algo aquí que no vayamos a utilizar lo podemos deshabilitar, de esta manera, solamente va a iniciar cuando yo lo requiera.

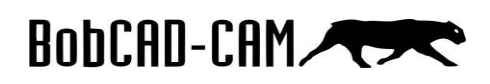

| 🙀 Task Manager                    |                         |          | -              |           | ×      |
|-----------------------------------|-------------------------|----------|----------------|-----------|--------|
| File Options View                 | -                       |          |                |           |        |
| Processes Performance App history | State Users Details     | Services |                |           |        |
|                                   | 43                      |          | Last BIOS tin  | ne: 1.6 s | econds |
| Name                              | Publisher               | Status   | Startup impact |           |        |
| 3DxService                        | 3Dconnexion, INC        | Enabled  | High           |           |        |
| 💐 ETD Control Center              | ELAN Microelectronics   | Enabled  | Low            |           |        |
| 👸 Google Update Core              | Google LLC              | Enabled  | Medium         |           |        |
| GoToMeeting                       | LogMeln, Inc.           | Enabled  | High           |           |        |
| 🔯 InstallShield                   | Flexera Software LLC    | Enabled  | Not measured   |           |        |
| 😥 iTunesHelper                    | Apple Inc.              | Enabled  | Medium         |           |        |
| 🛃 Java Update Scheduler           | Oracle Corporation      | Enabled  | Medium         |           |        |
| 🛞 LogiOptions.exe (UNICODE)       | Logitech, Inc.          | Enabled  | High           |           |        |
| Microsoft OneDrive                | Microsoft Corporation   | Enabled  | High           |           |        |
| NVIDIA Update Backend             | NVIDIA Corporation      | Enabled  | Medium         |           |        |
| ġ PowerlSO Virtual Drive Man      | Power Software Ltd      | Enabled  | Low            |           |        |
| 🗊 SOLIDWORKS Background D         | Dassault Systèmes Solid | Enabled  | High           |           | - 1    |
|                                   |                         |          | 1000           |           |        |

| • | Microsoft OneDrive          | Microsoft Corporation   | Enabled  | High   |   |
|---|-----------------------------|-------------------------|----------|--------|---|
| 3 | NVIDIA Update Backend       | NVIDIA Corporation      | Enabled  | Medium |   |
| 0 | PowerISO Virtual Drive Man  | Power Software Ltd      | Enabled  | Low    |   |
| 5 | SOLIDWORKS Background D     | Dassault Systèmes Solid | Enabled  | High   |   |
| 1 | Starter Module              |                         | Enabled  | High   |   |
| 9 | Steam Client Bootstrapper   | Valve Corporation       | Enabled  | High   |   |
| 1 | Todoist                     | Payist Payments Inc     | Disabled | None   |   |
| Ð | Windows Security notificati | Microsoft Corporation   | Enabled  | Medium | - |

#### Paso 5.

Otro menú que debemos revisar es el de **Services** o **Servicios**. Los servicios son operaciones que el programa o el sistema operativo va a estar realizando en el fondo. Vamos a **Open Services** o **Abrir Servicios** en la parte inferior y aquí nos van a aparecen todos los servicios que vamos a estar realizando en automático y todos los que tenemos deshabilitados. Los servicios que tenemos **deshabilitados**, son los que no queremos que se ejecuten; la opción **manual**, permite que solamente se ejecuten cuando nosotros le digamos; y la opción **automático**, los va a ejecutar automáticamente.

Queremos detener las operaciones que windows esté corriendo en el fondo, para que no nos pongan el computador lento. Algunas de las operaciones que queremos dejar ya sea en **manual** o **deshabilitadas** son **Windows management services**, **Windows backup y Windows update**. Si estas operaciones se activan mientras se está realizando la programación de una pieza compleja, esto podría generar problemas, por lo que no debemos dejarlas en automático.

| S BFE                      | 3736    | Base Filtering Engine                 | Running | LocalServiceN |
|----------------------------|---------|---------------------------------------|---------|---------------|
| 🔅 BITS                     | 14848   | Background Intelligent Transfer Servi | Running | netsvcs       |
| BluetoothUserService       |         | Bluetooth User Support Service        | Stopped | BthAppGroup   |
| BluetoothUserService_3a7c1 |         | BluetoothUserService_3a7c1            | Stopped | BthAppGroup   |
| 🔅 Bonjour Service          | 3320    | Bonjour Service                       | Running |               |
| BrokerInfrastructure       | 992     | Background Tasks Infrastructure Ser   | Running | DcomLaunch    |
| BTAGService                | 2092    | Bluetooth Audio Gateway Service       | Running | LocalServiceN |
| BthAvctpSvc                | 1352    | AVCTP service                         | Running | LocalService  |
| Chthsen/                   | 1344    | Bluetooth Support Service             | Running | LocalService  |
| A Fewer details            | anvicas |                                       |         |               |

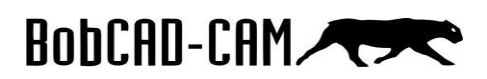

| Attem to view it description     Name     Description     Satus     Satus<                                                                                                    | as decogene hime provides failed for the service of point of the service of the service of the s | Services (Local)                                                                                                    |                                                                                                    |                                                                                                    |                                                                                                    |                                                                                                    |                                          |   |                                                                      |
|----------------------------------------------------------------------------------------------------|----------------------------------------------------------------------------------------------------|----------------------------------------------------------------------------------------------------|----------------------------------------------------------------------------------------------------|----------------------------------------------------------------------------------------------------|----------------------------------------------------------------------------------------------------|----------------------------------------------------------------------------------------------------|------------------------------------------|---|----------------------------------------------------------------------|
| Moogle Update Service (update)     Keep your     Automatic (Didlyad Start)     Local Syste       Bishware Protection     Transfer File     Running     Automatic (Didlyad Start)     Local Syste       Bishware Protection     Performantic (Didlyad Start)     Local Syste     Automatic (Didlyad Start)     Local Syste       Bishware Protection     Performantic (Didlyad Start)     Local Syste     Automatic (Didlyad Start)     Local Syste       Bishware Protection Manager     Mater Names     Running     Automatic (Didlyad Start)     Local Syste       Bishware Protection Manager     User Manager     Mater Names     Local Syste     Local Syste       Bishware Protection Service     Conditional     Running     Automatic (Didger Start)     Local Syste       Bishware Protection Service     Conditional     Running     Automatic (Didger Start)     Local Syste       Bishware Protection Service     Running     Automatic (Didger Start)     Local Syste     Local Syste       Bishware Protection Service     Running     Automatic (Didger Start)     Local Syste     Local Syste       Bishware Protection Service     Running     Automatic (Didger Start)     Local Syste     Local Syste       Bishware Protection Service     Running     Automatic Charger Start)     Local Syste     Local Syste <td>Coopel Lipdate Sarvice (papedate)     Coopel Lipdate Sarvice (papedate)     Coopel Lipdate Sarvice (pap</td> <td>t an item to view its description.</td> <td>Name</td> <td>Description</td> <td>Status S</td> <td>itartup Type</td> <td>^</td> <td></td> <td>Log On As</td> | Coopel Lipdate Sarvice (papedate)     Coopel Lipdate Sarvice (papedate)     Coopel Lipdate Sarvice (pap      | t an item to view its description.                                                                                                    | Name                                                                                                    | Description                                                                                                    | Status S                                                                                                    | itartup Type                                                                                                    | ^                                        |   | Log On As                                                            |
| <ul> <li>Background Intelligent Tamfer Service</li> <li>Shawe Protection</li> <li>Background Intelligent Tamfer Service</li> <li>Delivery Optimization</li> <li>Delivery Optimization<!--</td--><td>Background Intelligent Tamfer Service     Tamfer fill.     Running     Adomatic (Datyed Start, Tigger Start)     Local Sprint       Background Intelligent Tamfer Service     This service.     Running     Adomatic (Datyed Start, Tigger Start)     Hennext S.       Background Intelligent Tamfer Service     This service.     Running     Adomatic (Datyed Start, Tigger Start)     Local Sprint.       Background Intelligent Tamfer Service     Control Start     Running     Adomatic (Datyed Start, Tigger Start)     Local Sprint.       Background Intelligent Tamfer Service     Sprint     Control Start     Running     Adomatic (Tigger Start)     Local Sprint.       Background Intelligent Tamfer Service     Sprint     Running     Adomatic (Tigger Start)     Local Sprint.       Background Intelligent Start     Control Start     Running     Adomatic (Tigger Start)     Local Sprint.       Background Intelligent Start     Control Start     Running     Adomatic (Tigger Start)     Local Sprint.       Background Inter Zone Updater     Adomatic.     Databet     Local Sprint.     Local Sprint.       Background Inter Zone Updater     Adomatic.     Databet     Local Sprint.       Background Internet Access     Offers start.     Databet     Local Sprint.       Background Internet Access     Offers start.     Databet     Local Sprint.       Background Int</td><td></td><td>🖏 Google Update Service (gupdate)</td><td>Keeps your</td><td>A</td><td>utomatic (Delayed St</td><td>tart)</td><td></td><td>Local Syste</td></li></ul>                                                                                                    | Background Intelligent Tamfer Service     Tamfer fill.     Running     Adomatic (Datyed Start, Tigger Start)     Local Sprint       Background Intelligent Tamfer Service     This service.     Running     Adomatic (Datyed Start, Tigger Start)     Hennext S.       Background Intelligent Tamfer Service     This service.     Running     Adomatic (Datyed Start, Tigger Start)     Local Sprint.       Background Intelligent Tamfer Service     Control Start     Running     Adomatic (Datyed Start, Tigger Start)     Local Sprint.       Background Intelligent Tamfer Service     Sprint     Control Start     Running     Adomatic (Tigger Start)     Local Sprint.       Background Intelligent Tamfer Service     Sprint     Running     Adomatic (Tigger Start)     Local Sprint.       Background Intelligent Start     Control Start     Running     Adomatic (Tigger Start)     Local Sprint.       Background Intelligent Start     Control Start     Running     Adomatic (Tigger Start)     Local Sprint.       Background Inter Zone Updater     Adomatic.     Databet     Local Sprint.     Local Sprint.       Background Inter Zone Updater     Adomatic.     Databet     Local Sprint.       Background Internet Access     Offers start.     Databet     Local Sprint.       Background Internet Access     Offers start.     Databet     Local Sprint.       Background Int                                                                                                    |                                                                                                    | 🖏 Google Update Service (gupdate)                                                                                          | Keeps your                                                                                                    | A                                                                                                    | utomatic (Delayed St                                                                                                    | tart)                                    |   | Local Syste                                                          |
| (a) Sthuar Protection     Enables the                                                                                                    | Asthuse Protection     Addentic Object Start Tigger Start)     Addentic Object Start Tigger Start)     Addentic Object Start Tigger Start)     Addentic Object Start Tigger Start)     Addentic Object Start Tigger Start)     Local Stort     Addentic Object Start Tigger Start)     Local Stort     Addentic Object Start Tigger Start)     Local Stort     Addentic Object Start Tigger Start)     Local Stort     Addentic Object Start     Condition     Condition         |                                                                                                    | Background Intelligent Transfer Service                                                                                    | Transfers fil                                                                                                    | Running A                                                                                                    | Automatic (Delayed St                                                                                                    | tart)                                    |   | Local Syste                                                          |
| Bellwry Optimization     Perform c.e., Bunning     Automatic (Delyed Start, Trigger Start)     Network S       Windows Connected Devices Platform Service     This service., Bunning     Automatic (Trigger Start)     Local Service       Windows Connection Manager     Wae Manag., Running     Automatic (Trigger Start)     Local Service       System Event Broker     Coordinates., Running     Automatic (Trigger Start)     Local Syste.       System Server     Supports fill., Running     Automatic (Trigger Start)     Local Syste.       Windows Connection Manager     Provides su     Automatic (Trigger Start)     Local Syste.       Windows Connection Agent     Agent to hon.     Databled     Local Syste.       Windows Connection Agent     Agent to hon.     Databled     Local Syste.       Windows Connection System Server     Babeled     Local Syste.     Local Syste.       Windows Connection System Server     Automatic (Trigger Start)     Local Syste.       Windows Connection System Server     Automatic (Trigger Start)     Local Syste.       Windows Connection System Server     Automatic (Trigger Start)     Local Syste.       Windows Connection System Server     Automatic (Trigger Start)     Local Syste.       Windows Connection System Server     Manager Service     Databled     Local Syste.       Windows Connection System Server     Manager Service                                                                                                    | Belery Optimiztion     Perform co     Running     Automatic (Delayed Star, Tingger Start)     Network 5.       Bio Connection Manager     Make suto.     Running     Automatic (Delayed Star, Tingger Start)     Local Servic       Bio System Central Delayer     Connection Manager     Supervice     Supervice     Supervice     Local Servic       Bio System Central Delayer     Connection Manager     Supervice     Supervice     Local Servic       Bio System Central Delayer     Connection Manager     Supervice     Automatic (Tingger Start)     Local System       Bio System Central Delayer     Connection Manager     Supervice     Automatic (Tingger Start)     Local System       Bio System Central Delayer     Supervice     Automatic (Tingger Start)     Local System       Bio System Central Delayer     Automatic (Tingger Start)     Local System       Bio System Central Delayer     Automatic (Tingger Start)     Local System       Bio System Central Delayer     Automatic (Tingger Start)     Local System       Bio System Central Delayer     Automatic (Tingger Start)     Local System       Bio System Central Delayer     Automatic (Tingger Start)     Local System       Bio Mater System Central System     Delayer Start     Local System       Bio Mater System Central System     Delayer Start     Local System       Bio Mater System Centr                                                                                                    |                                                                                                    | Software Protection                                                                                                    | Enables the                                                                                                    | A                                                                                                    | Automatic (Delayed St                                                                                                    | tart, Trigger Start                      | ) | Network S                                                            |
| Connected Devices Partform Service     This service     Running     Automatic (Delyed Start, Troger Start)     Local Service       G. Vieter Manager     User Manager     User Manager     Automatic (Trigger Start)     Local Service       G. System Events Broker     Coordinates Running     Automatic (Trigger Start)     Local Syste       G. Server     Support IT. Running     Automatic (Trigger Start)     Local Syste       G. Our Pelicy Client     The service Running     Automatic (Trigger Start)     Local Syste       G. Duro Pelicy Client     The service Running     Automatic (Trigger Start)     Local Syste       G. Duro David     Provides Su     Dashfed     Local Syste       G. Auto Time Zom Updater     Automatic (Trigger Start)     Local Syste       G. Auto Time Zom Updater     Automatic (Trigger Start)     Local Syste       G. Starte PC Account Manager     Manages pr     Diashfed     Local Syste       G. Renote Registry     Enables rem     Diashfed     Local Syste       G. Nutro To Sharing Service     Provides su     Diashfed     Local Syste       G. WierDators, Ja?c1     Handles to     Diashfed     Local Syste       G. WierDators, Ja?c1     Handles to     Local Syste     Local Syste       G. WierDators, Ja?c1     Handles to     Local S                                                                                                    | Connected Device Platform Service     Converted Device Platform Service     Converted Device Platform S      |                                                                                                    | Delivery Optimization                                                                                                    | Performs co.                                                                                                    | Running A                                                                                                    | Automatic (Delayed St                                                                                                    | tart, Trigger Start                      | ) | Network S                                                            |
| Windows Lonettion Manager     Makes addr.     Running     Automatic (ringer Skrt)     Local Syste.       Given Kanager     Coordinates.     Running     Automatic (ringer Skrt)     Local Syste.       Given Konser     System Events Broker     Coordinates.     Running     Automatic (ringer Skrt)     Local Syste.       Given Policy Clent     The service.     Running     Automatic (ringer Skrt)     Local Syste.       Given Policy Clent     The service.     Running     Automatic (ringer Skrt)     Local Syste.       Given Policy Clent     The service.     Running     Automatic (ringer Skrt)     Local Syste.       Given Experience Virtualization Service     Provides sub.     Disabled     Local Syste.       Given Experience Virtualization Service     Provides sub.     Disabled     Local Syste.       Given Experience Registry     Enables rem.     Disabled     Local Syste.       Given Experience Registry     Enables rem.     Disabled     Local Syste.       Given Experience Registry     Enables rem.     Disabled     Local Syste.       Given Experience     Provides abin.     Disabled     Local Syste.       Given Experience Registry     Enables rem.     Disabled     Local Syste.       Given Experience Registry     Finales rem.     Disabled     Local Syste.       Given Exper                                                                                                    | Advance     Make Advance     Make Advance     Make Advance     Make Advance     Local Serve       System Cent Broker     Coordinates     Running     Advance     Make Advance     Local Serve       System Cent Broker     Support     Support     Support     Local Serve       System Cent Broker     Support     Support     Local Serve       System Cent Broker     Support     Support     Local Serve       System Cent Broker     Support     Advance     Congregation     Local Serve       System Cent Broker     Provide SUs     Advance     Congregation     Local Serve       System Cent Broker     Provide SUs     Dasked     Local Serve       System Cent Broker     Provide SUs     Dasked     Local Serve       System Cent Broker     Provide SUs     Dasked     Local Serve       System Cent Server     Dasked     Local Serve     Local Serve       System Cent Server     Cond Server     Dasked     Local Server       System Cent Server     Provide Sus     Dasked     Local Server       System Cent Server     Marga A     Dasked     Local Server       System Cent Server     Marga A     Dasked     Local Server       System Cent Server     Marga A     Dasked     Local Server       System                                                                                                    |                                                                                                    | Connected Devices Platform Service                                                                                         | This service .                                                                                                    | Running A                                                                                                    | Automatic (Delayed St                                                                                                    | tart, Trigger Start                      | ) | Local Service                                                        |
| Wi-Fi Direct Services Connection Manager Service     Manages Audit Manager Manager Service     Local Syste     Matematic (higger Sart)     Local Syste       Bigger Service     Server     Supports Hit, Bunning     Automatic (higger Sart)     Local Syste       Bigger Service     Server     Supports Hit, Bunning     Automatic (higger Sart)     Local Syste       Bigger Service     The Singer Service     Disabled     Local Syste       Bigger Service     Disabled     Local Syste     Disabled     Local Syste       Bigger Service     Disabled     Local Syste     Disabled     Local Syste       Bigger Service     Automatic     Disabled     Local Syste     Disabled     Local Syste       Bigger Service     Automatic     Disabled     Local Syste     Local Syste       Bigger Service     Manager Service     Disabled     Local Syste     Local Syste       Bigger Service     Disabled     Local Syste     Local Syste     Local Syste       Bigger Service     Provide Su     Disabled     Local Syste     Local Syste       Bigger Service     Provide Su     Disabled     Local Syste     Local Syste       Bigger Service     Provide Su     Disabled     Local Syste     Local Syste       Bigger Berot                                                                                                    | action     Control Analysis     Local System       action     System     System     System       action     System     System     System       action     System <t< td=""><td></td><td>Windows Connection Manager</td><td>Makes auto</td><td>Running A</td><td>Automatic (Trigger Sta</td><td>art)</td><td></td><td>Local Service</td></t<>                                                                                                    |                                                                                                    | Windows Connection Manager                                                                                                 | Makes auto                                                                                                    | Running A                                                                                                    | Automatic (Trigger Sta                                                                                                    | art)                                     |   | Local Service                                                        |
| Spring       Spring                                                                                                    | Specific     Specific     Speci                                                                                                    |                                                                                                    | Constant Franker                                                                                                    | Oser Manag.                                                                                                    | Running A                                                                                                    | Automatic (Trigger Sti                                                                                                    | art)                                     |   | Local Syste                                                          |
| Group Policy Client     The service.     Running     Automatic (Trigger Start)     Local Syste.       Group Policy Client     The Not Client     The Not Client     Network S.,       Group Policy Client     The Not Client     Databled     Local Syste.       Group Policy Client     Automatic (Trigger Start)     Network S.,       Group Policy Client     Automatic (Trigger Start)     Network S.,       Group Policy Client     Automatic (Trigger Start)     Local Syste.       Group Policy Client     Automatic (Trigger Start)     Local Syste.       Group Policy Client     Bastled     Local Syste.       Group Policy Client     Databled     Local Syste.       Group Policy Client     Manager A.,     Databled     Local Syste.       Group Policy Client     Manager A.,     Databled     Local Syste.       Group Policy Client     Manager A.,     Databled     Local Syste.       Group Policy Client     Manager A.,     Databled     Local Syste.       Group Policy Client     Manager A.,     Databled     Local Syste.       Group Policy Client     Manager A.,     Databled     Local Syste.       Group Policy Client     Manager A.,     Databled     Local Syste.       Group Policy Client     Manager A.,     Databled     Local Syste.       Group P                                                                                                    | Composition     The service - Summing     Automatic (Trigger Sunt)     Loss Synth       Composition     The DNS Clim     The DNS Clim     Loss Synth       Composition     Automatic (Trigger Sunt)     Loss Synth       Composition     Automatic (Trigger Sunt)     Manager Sunt)       Composition     Automatic (Trigger Sunt)     Manager Sunt)       Comatic (Sunt)     Automati                                                                                                    |                                                                                                    | Co. Server                                                                                                    | Supports fil                                                                                                    | Running A                                                                                                    | utomatic (Trigger Sta                                                                                                    | art)                                     |   | Local Syste                                                          |
| ONS Client     The DNS Client     Network S       Image: Comparison of Virualization Service     Provides NL     Deabled     Local Service       Image: Comparison of Virualization Service     Provides NL     Deabled     Local Service       Image: Comparison of Virualization Service     Provides NL     Deabled     Local Service       Image: Comparison of Virualization Service     Automatica     Deabled     Local Service       Image: Comparison of Virualization Service     Offers routh     Deabled     Local Service       Image: Comparison of Virualization Service     Provides NL     Deabled     Local Service       Image: Comparison of Virualization Service     Provides NL     Deabled     Local Service       Image: Comparison of Virualization Service     Provides NL     Deabled     Local Syste       Image: Comparison of Virualization Service     Provides NL     Deabled     Local Syste       Image: Comparison of Virualization Service     Provides NL     Manual     Local Syste       Image: Comparison of Virualization Service     Prive Work S     Manual     Local Syste       Image: Comparison of Virualization Service     Prive Work S     Manual     Local Syste       Image: Comparison of Virualization Service     Allows Com     Manual     Local Syste       Image: Comparison of                                                                                                    | Image: Space State     The DB S Cline     Running     Automatic (Trigger Sant)     Networks       Image: Space State State                                                                             |                                                                                                    | Group Policy Client                                                                                                    | The service                                                                                                    | Running A                                                                                                    | Automatic (Trigger Sta                                                                                                    | art)                                     |   | Local System                                                         |
| Wir-Fi Direct Services Connection Manager Service     Manages zulid devices for Windows Audio     Local Synte.     Local Synte.       Wir-Fi Direct Services Connection Manager Service     Manages zulid direct and the service for update facilit     Manages zulid for Windows Backup     Manages zulid for Windows Backup and Restrict     Manages zulid for Windows Backup and Restrict     Manages zulid for Windows Backup and Restor     Manages zulid for Windows Backup and Restor     Manages zulid for Windows Backup and Restor     Manages zulid for Windows Backup and Restor     Manages zulid for Windows Backup and Restor     Manages zulid for Windows Backup and Restor     Manages zulid for Windows Backup and Restor     Manages zulid for Windows Backup and Restor     Manages zulid for Windows Backup and Restor     Manages zulid for Windows Backup and Restor     Manages zul                                                                                                    | Iver Experience Vinduation Service     Provides stu.     Diabled     Locd Synte.       Iver Experience Vinduation Service     Apent to ho     Diabled     Locd Synte.       Iver Experience Vinduation Manager     Apent to ho     Diabled     Locd Synte.       Iver Experience Vinduation Manager     Apent to ho     Diabled     Locd Synte.       Iver Experience Vinduation Manager     Apent to ho     Diabled     Locd Synte.       Iver Experience Vinduation Manager     Apent to ho     Diabled     Locd Synte.       Iver Experience Vinduation Manager     Apent to ho     Diabled     Locd Synte.       Iver Experience Vinduation Manager     Apent to ho     Diabled     Locd Synte.       Iver Experience Vinduation Manager Experience     Manager A     Diabled     Locd Synte.       Iver Experience Vinduation, Santa     Locd Synte.     Locd Synte.     Locd Synte.       Iver Experience Vinduation, Santa     Locd Synte.     Locd Synte.     Locd Synte.       Iver Experience Vinduation, Santa     Locd Synte.     Manager A     Manager A     Locd Synte.       Iver Experience Vinduation, Santa     Locd Synte.     Manager A     Manager A     Manager A       Iver Experience Vinduation, Santa     Locd Synte.     Manager A     Manager A     Manager A       Iver Experis Apender                                                                                                    |                                                                                                    | DNS Client                                                                                                    | The DNS Cli                                                                                                    | Running A                                                                                                    | Automatic (Trigger Sta                                                                                                    | art)                                     |   | Network S                                                            |
| Auto Timiz Zone Updater Automitian. Diabled Local Synte.<br>Good Shard Mutheritation Agent to ho. Diabled Local Synte.<br>Source FC Account Manager Envire<br>Reading and Remote Access Offers routi. Diabled Local Synte.<br>Reading and Remote Access Offers routi. Diabled Local Synte.<br>Reading and Remote Access Offers routi. Diabled Local Synte.<br>Reading and Remote Access Offers routi. Diabled Local Synte.<br>Reading and Remote Access Offers routi. Diabled Local Synte.<br>Reading and Remote Access Offers routi. Diabled Local Synte.<br>Reading Access Offers routi. Diabled Local Synte.<br>Reading Access Offers routi. Diabled Local Synte.<br>Reading Access Offers routi. Diabled Local Synte.<br>Reading Access Offers routi. Diabled Local Synte.<br>Reading Access Offers routi. Diabled Local Synte.<br>Reading Access Offers routi. Diabled Local Synte.<br>Reading Access Offers routi. Diabled Local Synte.<br>Reading Access Offers routi. Diabled Local Synte.<br>Reading Access Offers routi. Manage A.<br>Reading Minited Miniterances(s.,137C1 Handles Ston.<br>Reading Minited Miniterances(s.,137C1 Handles Ston.<br>Reading Diverser Syntess, 137C1 Handles Ston.<br>Reading Diverser Stoness Store, 137C1 Handles Ston.<br>Reading Diverser Stores, 137C1 Handles Ston.<br>Reading Diverser Stores, 137C1 Handles Ston.<br>Reading Diverser Stores, 137C1 Handles Store.<br>Reading Diverser Stores, 137C1 Handles Store, 137C1 Handles Store, 137C1 Handles Store, 137C1 Handles Store, 137C1 Han                                                                                                    | Auto Time Zone Updater     Automatica     Diabled     Local Synte       Synte PF Account Manager     Manages gr     Diabled     Local Synte       Synte PF Account Manager     Manages gr     Diabled     Local Synte       Reuting and Remate Recess     Offers routin     Diabled     Local Synte       Manager R     Diabled     Local Synte     Local Synte       Manager R     Diabled     Local Synte     Local Synte       Manager R     Diabled     Local Synte     Local Synte       Manager R     Diabled     Local Synte     Local Synte       Manager R     Diabled     Local Synte     Local Synte       Manager R     Diabled     Local Synte     Local Synte       Manager R     Diabled     Local Synte     Local Synte       Manager R     Diabled     Local Synte     Local Synte       Manager Synte     Diabled     Local Synte     Local Synte       Manager Synte     Manager Synte     Manager Synte     Local Synte       Diversitive Syntex, LaYCI     Manager Synte     Manager Synte     Local Synte       Manager Societive Kuter, LaYCI     Allews Conn     Manager Synte     Local Synte       Manager Societive Kuter, LaYCI     Allews Conn     Manager Synte     Local Synte <td></td> <td>Q User Experience Virtualization Service</td> <td>Provides su</td> <td>0</td> <td>Disabled</td> <td></td> <td></td> <td>Local Syste</td>                                                                                                    |                                                                                                    | Q User Experience Virtualization Service                                                                                   | Provides su                                                                                                    | 0                                                                                                    | Disabled                                                                                                    |                                          |   | Local Syste                                                          |
| CopenS34 Authentication Agent     Agent to ho…     Disabled     Local Syste       CopenS34 Authentication Agent     Agent to ho…     Disabled     Local Syste       Render Begithy     Enables rem     Disabled     Local Syste       Render Begithy     Enables rem     Disabled     Local Syste       Render Begithy     Offers routi     Disabled     Local Syste       Render Begithy     Provides abi     Disabled     Local Syste       Render Begithy     Provides abi     Disabled     Local Syste       Render Begithy     Provides abi     Disabled     Local Syste       Render Begithy     Harder Stor     Render Begithy     Local Syste       Render Begithy     Harder Stor     Render Begithy     Local Syste       Render Begithy     Harder Stor     Render Begithy     Local Syste       Render Begithy     Harder Stor     Render Begithy     Local Syste       Render Begithy     Harder Stor     Render Begithy     Local Syste       Render Begithy     Privides ap     Running     Manual     Local Syste       Render Begithy     Privides ap     Running     Manual     Local Syste       Render Begithy     Allows Com     Manual     Local Syste     Local Syste.                                                                                                    | CoperSM Authentication Agent     Agent to ho…     Disabled     Local Syste.       CoperSM Authentication Agent     Manager …     Disabled     Local Syste.       CoperSM Authentication Agent     Exables rem…     Disabled     Local Syste.       CoperSM Authentication Agent     CoperSM Authentication Agent     Local Syste.       CoperSM Authentication Agent     CoperSM Authentication Agent     Local Syste.       CoperSM Authentication Agent     CoperSM Authentication Agent     Local Syste.       CoperSM Authentication Agent     Manager A.     Disabled     Local Syste.       CoperSM Authentication Agent     Manager A.     Disabled     Local Syste.       CoperSM Authentication Agent     Manager A.     Disabled     Local Syste.       CoperSM Authentication Agent     Manager A.     Disabled     Local Syste.       CoperSM Authentication Agent     Manager A.     Manager A.     Local Syste.       CoperSM Authentication Agent     Manager A.     Manager A.     Local Syste.       CoperSM AuthenticsCoperSM Authentics                                                                                                    |                                                                                                    | 🖏 Auto Time Zone Updater                                                                                                   | Automatica                                                                                                    | D                                                                                                    | lisabled                                                                                                    |                                          |   | Local Service                                                        |
| Wi-Fi Direct Services Connection Manager Service     Manages rules to service     Manages rules rules r                                                                                                    | Shared F Account Manager     Manages pr     Diabled     Load Syste.       Brunts Regins     Brunts Regins     Load Syste.       Brunts Regins     Offers rout     Diabled     Load Syste.       Brunts Regins     Diabled     Load Syste.     Load Syste.       Brunts Regins     Diabled     Load Syste.     Load Syste.       Brunts Regins     Diabled     Load Syste.     Load Syste.       Brunts Regins     Diabled     Load Syste.     Load Syste.       Brunts Regins     Diabled     Load Syste.     Load Syste.       Brunts Regins     Diabled     Load Syste.     Load Syste.       Brunts Regins     Diabled     Load Syste.     Load Syste.       Brunts Regins     Diabled     Load Syste.     Load Syste.       Brunts Regins     Diabled     Load Syste.     Load Syste.       Brunts Regins     Brunts Regins     Manad     Load Syste.       Brunts Regins     Brunts Regins     Manad     Load Syste.       Brunts Regins     Brunts Regins     Manad     Load Syste.       Brunts Regins     Brunts     Load Syste.     Load Syste.       Brunts Regins     Brunts     Load Syste.     Load Syste.       Brunts Regins     Brunts     Load Syste.     Load Syste.       B                                                                                                    |                                                                                                    | OpenSSH Authentication Agent                                                                                               | Agent to ho                                                                                                    | C                                                                                                    | Disabled                                                                                                    |                                          |   | Local Syste                                                          |
| Wi-Fi Direct Services Connection Manager Service     Manages audio for Windows Audio     Manager Sudio     Local Syste       Wi-Fi Direct Services Connection Manager Service     Manages audio for Windows Audio     Manager Sudio     Local Syste                                                                                                    | Remote Registry     Enables rem.     Disabled     Local Servic       Remote Registry     Provides abin.     Disabled     Local Servic       Remote Registry     Remote Registry     Local Servic       Remote Registry     Provides ab.     Disabled     Local Servic       Remote Registry     Remote Registry     Local Servic       Remote Registry     Remote Registry     Local Servic       Remote Registry     Remote Registry     Local Servic       Remote Registry     Remote Registry     Local Servic       Remote Registry     Remote Registry     Local Servic       Remote Registry     Remote Registry     Local Servic       Remote Registry     Remote Registry     Local Servic       Remote Registry     Remote Registry     Local Servic       Remote Registry     Remote Registry     Remote Registry       Remote Registry     Remote Registry     Remote Registry       Remote Registry     Remote Registry     Remote Registry       Remote Registry     Remote Registry     Remote Registry       Remote Registry     Remote Registry     Remote Registry       Remote Registry     Remote Registry     Remote Registry       Remote Registry     Remote Registry     Remote Registry       Reconsect Connection Manager Service     Manages audio devi                                                                                                    |                                                                                                    | Shared PC Account Manager                                                                                                  | Manages pr                                                                                                    | 0                                                                                                    | Disabled                                                                                                    |                                          |   | Local Syste                                                          |
| Wi-Fi Direct Services Connection Manager Service     Manages connections to wireless servi     Manages audio for Windows Audio     Manages audio for Windows Backup     Manages audio for Windows Backup     Manages audio for Windows Backup                                                                                                    | approximg and hermote access     Utters routu.     Deakted     Local Syste.       approximg and hermote access     Analysis     Deakted     Local Syste.       approximg and hermote access     Analysis     Deakted     Local Syste.       approximg and hermote access     Analysis     Local Syste.     Local Syste.       approximg and hermote access     Analysis     Local Syste.     Local Syste.       approximg and hermote access     Analysis     Local Syste.     Local Syste.       approximg and hermote access     Analysis     Local Syste.     Local Syste.       approximg and hermote access     Analysis     Local Syste.     Local Syste.       approximg and hermote access     Analysis     Local Syste.     Local Syste.       approximg and hermote access     Analysis     Local Syste.     Local Syste.       approximg and hermote access     Analysis     Local Syste.     Local Syste.       approximg and hermote access     Analysis     Local Syste.     Local Syste.       approximg and hermote access     Analysis     Local Syste.     Local Syste.       approximg and hermote access     Analysis     Local Syste.     Local Syste.       approximg and hermote access     Analysis     Local Syste.     Local Syste.       approximg and hermote access     Analysis     Local Syst                                                                                                    |                                                                                                    | Remote Registry                                                                                                    | Enables rem.                                                                                                    |                                                                                                    | Disabled                                                                                                    |                                          |   | Local Service                                                        |
| Wi-Fi Direct Services Connection Manager Service     Manages Autor     Duabled Syste.     Local Syste.       Wi-Fi Direct Services Connection Manager Service     Manages connections to wireless servi     Manual     Local Syste.       Windows Audio     Manages audio for Windows Backup     Manager Autor     Manual     Local Syste.       Windows Backup     Privitives Service     Manual     Local Syste.     Local Syste.       Windows Backup     Privitives Service     Manual     Local Syste.     Local Syste.       Windows Seckup     Privitives Service     Manages connections to wireless servi     Manual     Local Syste.       Windows Sudio Endpoint Builder     Manages audio for Windows Backup and Restor     Manages audio Service Service     Manages audio for Windows Backup and Restor     Manual       Windows Bockup     Provides Windows Backup and Restor     Manages audio devices for the Window.     Maning     Autor       Windows Bockup     Provides Windows Backup and Restor     Manages audio Revices Windows Backup and Restor     Maning     Autor       Windows Bockup     Provides Windows Backup and Restor     Maning     Matudi                                                                                                    | Backup     Provides #D     Uberdet Ap     Uberdet Ap     Uberdet A                                                                                                    |                                                                                                    | Kouting and Remote Access                                                                                                  | Offers routi                                                                                                    | 0                                                                                                    | hisabled                                                                                                    |                                          |   | Local Syste                                                          |
| Wi-Fi Direct Services Connection Manager Service     Manages connections to wireless servi     Manages audio for Windows Audio     Local Syste       Windows Audio     Normal     Local Syste     Normal     Local Syste       Windows Audio     Normal     Local Syste     Normal     Local Syste       Windows Audio     Normal     Local Syste     Normal     Local Syste       Windows Audio     Normal     Local Syste     Normal     Local Syste       Windows Audio     Normal     Local Syste     Normal     Local Syste       Windows Audio     Normal     Local Syste     Normal     Local Syste       Windows Audio     Normal     Local Syste     Normal     Local Syste       Windows Audio     Normal     Local Syste     Local Syste       Windows Audio     Normal     Local Syste     Local Syste       Windows Audio     Normal     Local Syste     Local Syste       Windows Audio     Normal     Local Syste     Local Syste       Windows Audio     Normal     Local Syste     Local Syste       Windows Audio     Normal     Local Syste     Normal       Windows Audio     Normal     Local Syste     Normal       Windows Audio     Normal     No                                                                                                    | Bit Berlandsv: Jarci     Bit Berlandsv: Jarci     Bit Berlandsv: Jarci <td></td> <td>Microsoft App-V Client</td> <td>Provides abi.</td> <td></td> <td>hisabled</td> <td></td> <td></td> <td>Local Service</td>                                                                                                    |                                                                                                    | Microsoft App-V Client                                                                                                    | Provides abi.                                                                                                    |                                                                                                    | hisabled                                                                                                    |                                          |   | Local Service                                                        |
| Win-Fi Direct Services Connection Manager Service       Manages connections to wireless servi       Manual       Local Syste         Windows Audio       Manual       Local Syste       Manual       Local Syste         Windows Audio Endpoint Builder       Manual       Local Syste       Manual       Local Syste         Windows Sackup       PrintWorkfin       Manual       Local Syste       Manual       Local Syste         Windows Sackup       Printworkfin       Manual       Local Syste       Manual       Local Syste         Windows Sackup       Printworkfin       Manual       Local Syste       Manual       Local Syste         Windows Sackup       Printworkfin       Manual       Local Syste       Manual       Local Syste         Windows Saudio Endpoint Builder       Manages audio devices for update facilit       Running       Audor         Windows Saudio Endpoint Builder       Manages audio devices for the Window       Maning       Audor         Windows Sackup       Provides Windows Backup and Restor       Manual       Manual         Windows Siometric Service       The Windows biometric service gives       Manual                                                                                                    | WinderesSoc_Ba?C1       Handlesstoc.       Running       Manual       Local Syste.         WinderMaineresSoc_Ba?C1       Print/WorlfL       Minual       Local Syste.         WinderMaineresSoc_Ba?C1       Alleros Com.       Manual       Local Syste.         WinderMaineresSoc_Ba?C1       Alleros Com.       Manual       Local Syste.         WinderMaineresSoc_Ba?C1       Alleros Com.       Manual       Local Syste.         WinderMaineresSoc_Ba?C1       Alleros Com.       Manual       Local Syste.         WinderMaineresSoc_Ba?C1       Alleros Com.       Manual       Local Syste.         WinderMaineresSoc_Ba?C1       Alleros Com.       Manual       Local Syste.         WinderMaineresSoc_Ba?C1       Alleros Com.       Manual       Local Syste.         WinderMaineresSoc_Ba?C1       Alleros Com.       Manual       Local Syste.         Windows Connection Manager Service       Manages connections to wireless servi       M         10 Update Facilitation Service       A lightweight service for update facilita       Running       Al         Audio       Manages audio for Windows Backup and Restor       M       M         Backup       Provides Windows Backup and Restor       M       M         Gonetric Service       The Windows biometric service give                                                                                                    |                                                                                                    | UserDataSvc 3a7c1                                                                                                    | Provides an                                                                                                    | Running M                                                                                                    | Manual 5                                                                                                    |                                          |   | Local Syste                                                          |
| Wi-Fi Direct Services Connection Manager Service     Manages audio for Windows Audio     Manages audio for Windows Audio     Local Syste.       Windows Audio     Manages audio for Windows Audio     Manages audio for Windows Audio     Manages Audio for Windows Audio     Manages Audio for Windows Audio       Windows Audio     Manages     Manages audio for Windows Audio     Manages Audio for Windows Audio     Manages Audio for Windows Audio       Windows Audio     Manages     Manages audio for Windows Audio     Manages Audio for Windows Audio     Manages Audio for Windows Audio     Manages Audio for Windows Audio     Manages Audio for Windows Audio     Manages Audio for Windows Audio     Manages Audio for Windows Audio     Manages Audio for Windows Audio Endpoint Builder     Manages Audio for Windows Audio Endpoint Builder     Manages Audio for Windows Backup and Restor     Manages Audio Audio                                                                                                    | ShertWorkTowLeeKe, 3471     ShertWorkTowLeeKe, 3471        |                                                                                                    | (i), UnistoreSvc 3a7c1                                                                                                    | Handles sto                                                                                                    | Running M                                                                                                    | Aanual                                                                                                    |                                          |   | Local Syste                                                          |
| PrindedMiniteranceSvc3a7c1     Indexe con                                                                                                    | PrindedWaintenanceSv.237c1     Indexe con Running Manual     Local Syste.     DevicePlockballerSv.237c1     Allows Con Manual     Local Syste.     DevicePlockballerSv.237c1     Allows Con Manual     Local Syste.     ConsertMulterSv.237c1     Allows Con Manual     Local Syste.     ConsertMulterSv.237c1     Allows Con Manual     Local Syste.     ConsertMulterSv.237c1     Allows Con Manual     Local Syste.     ConsertMulterSv.237c1     Allows Con Manual     Local Syste.     ConsertMulterSv.237c1     Allows Con Manual     Local Syste.     ConsertMulterSv.237c1     Allows Con Manual     Local Syste     ConsertMulterSv.237c1     Allows Con Manual     Local Syste     ConsertMulterSv.237c1     Allows Con Manual     Local Syste     ConsertMulterSv.237c1     Allows Con Manual     Local Syste     ConsertMulterSv.237c1     Allows Con Manual     Local Syste     ConsertMulterSv.237c1     Manual     Local Syste     ConsertMulterSv.237c1     Manual     Local Syste     ConsertMulterSv.237c1     Manual     Local Syste     ConsertMulterSv.237c1     Manual     Local Syste     ConsertMulterSv.237c1     Manual     Local Syste     ConsertMulterSv.237c1     Manual     Local Syste     ConsertMulterSv.237c1     Manual     Local Syste     ConsertMulterSv.237c1     Manual     Local Syste     ConsertMulterSv.237c1     Manual     Local Syste     ConsertMulterSv.237c1     Manual     Local Syste     Manual     Local Syste     Manual     Manual     Local Syste     Manual     Manual     Local Syste     Manual     Manual     Manual     Manual     Manual     Manual     Manual     Manual     Manual     Manual     Manual     Manual                                                |                                                                                                    | RentworkflowUserSvc_3a7c1                                                                                                  | Print Workfl.                                                                                                    | N                                                                                                    | Aanual                                                                                                    |                                          |   | Local Syste                                                          |
| Wi-Fi Direct Services Connection Manager Service     Manages connections to wireless servi     Manages connections to wireless servi     Manages connections to wireless servi     Manages connections to wireless servi       Wi-Fi Direct Services Connection Manager Service     Manages connections to wireless servi     Manages connections to wireless servi                                                                                                    | OpericeRouterSec_Ja7c1     Allows Con     Manual     Local Syste.     ConsertUblerSec_Ja7c1     Allows Con     Manual     Local Syste.     ConsertUblerSec_Ja7c1     Allows Con     Manual     Local Syste.     ConsertUblerSec_Ja7c1     Allows Con     Manual     Local Syste.     ConsertUblerSec_Ja7c1     Allows Con     Manual     Local Syste.     ConsertUblerSec_Ja7c1     Allows Con     Manual     Local Syste.     Local Syste.     ConsertUblerSec_Ja7c1     Allows Con     Manual     Local Syste.     ConsertUblerSec_Ja7c1     Allows Con     Manual     Local Syste.     ConsertUblerSec_Ja7c1     Allows Con     Manual     Local Syste.     ConsertUblerSec_Ja7c1     Allows Con     Manual     Local Syste.     ConsertUblerSec_Ja7c1     Allows Con     Manual     Local Syste.     ConsertUblerSec_Ja7c1     Allows Con     Manual     Local Syste.     ConsertUblerSec_Ja7c1     Allows Con     Manual     Local Syste.     ConsertUblerSec_Ja7c1     Allows Con     Manual     Local Syste.     ConsertUblerSec_Ja7c1     Allows Con     Manual     Local Syste.     ConsertUblerSec_Ja7c1     Allows Con     Manual     Local Syste.     ConsertUblerSec_Ja7c1     Manual     Local Syste.     ConsertUblerSec_Ja7c1     Manual     Local Syste.     ConsertInt Manuages Security Service for update facilit     Running     Al     Audio     Manuages audio devices for the Windows Conne     M     Connect Now - Config Registrar     WCNCSVC hosts the Windows Conne     M     Connection Manager     Windows Security Service handles unif     Running     Al     vs Security Service     Windows Security Service handles unif     Running     Maintains date and time synchronizati     vs Update     Enables the detection, download, and                                                                                                    |                                                                                                    | Q PimIndexMaintenanceSvc_3a7c1                                                                                             | Indexes con.,                                                                                                    | Running N                                                                                                    | Manual                                                                                                    |                                          |   | Local Syste                                                          |
| Globiolefickelluters/sc_larc1     Thi user se. Manual Local Syste.     Globiolefickelluters/sc_larc1     Allows Con     Manual Local Syste     Globaluscies arc1     Allows Con     Manual Local Syste     Globaluscies arc1     Allows Con     Manual Local Syste     Globaluscies arc1     Allows Con     Manual Local Syste     Globaluscies arc1     Allows Con     Manual Local Syste     Globaluscies arc1     Allows Con     Manual Local Syste     Allows Con     Manual Local Syste     Allows Con     Manual Local Syste     Allows Con     Manual Local Syste     Allows Con     Manual Local Syste     Allows Con     Manual Local Syste     Allows Con     Manual Local Syste     Allows Con     Manual Local Syste     Allows Con     Manual Local Syste     Allows Con     Manual Local Syste     Manual Local Syste     Manual Microws Audio Connection Manager Service Manages audio devices for the Windows Audio Endpoint Builder Manages audio devices for the Windows Backup and Restor     Manual Windows Backup Antender Manages audio devices for the Windows Indevices Manages audio devices for the Windows     Manual Microws Manual Manual Manual Manual Manual Manual Manual Manual Manual Manual Manual Manual Manual Manual Manual Manual Manual Manual Manu                                                                                                    | Appeideficiel/defines/c_Jarc1     This user se     Manual     Local Syste.     Allows Com     Manual     Local Syste.     Allows Com     Manual     Local Syste.     Manual     Local Syste.     Manual     Manual     Local Syste.     Manual     Manual     Local Syste     Manual     Local Syste.     Manual     Manual     Local Syste.     Manual     Manual     Local Syste.     Manual     Manual     Manua               |                                                                                                    | DevicesFlowUserSvc_3a7c1                                                                                                   | Allows Con                                                                                                    | N                                                                                                    | Aanual                                                                                                    |                                          |   | Local Syste                                                          |
| Wir-Fi Direct Services Connection Manager Service     Manages connections to wireless servi     Manages       Wir-Fi Direct Services Connection Manager Service     Manages connections to wireless servi     Manages       Windows 10 Update Facilitation Service     A lightweight service for update facilit     Running       Windows Audio     Manages audio for Windows-based pr     Running       Windows Sackup     Provides Windows Backup and Restor     Manage                                                                                                    | Consentividency: 3/C1     Alleos Con     Manual     Local Syste.       Consentivities 3/S1     This userse.     Manual     Local Syste.       Set Services Connection Manager Service     Manages connections to wireless servi     Manual     Local Syste.       10 Update Facilitation Service     A lightweight service for update facilitat     Running     Alleos       Audio     Manages audio for Windows-based pr     Running     Alleos       Audio Endpoint Builder     Manages audio for Windows-based pr     Muning     Alleos       Biometric Service     The Windows Backup and Restor     M       Biometric Service     The Windows biometric service gives     M       Connect Now - Config Registrar     WCNCSVC hosts the Windows Conne     M       Connection Manager     Makes automatic connect/disconnect     Running       vs Security Service     Windows Security Service handles unif     Running       vs Security Service     Windows Security Service handles unif     Running                                                                                                    |                                                                                                    | DevicePickerUserSvc_3a7c1                                                                                                  | This user se                                                                                                    | N                                                                                                    | Manual                                                                                                    |                                          |   | Local Syste                                                          |
| Wi-Fi Direct Services Connection Manager Service Manages connections to wireless servi Man<br>Wi-Fi Direct Services Connection Manager Service A lightweight service for update facilit Running Auto<br>Windows 10 Update Facilitation Service Manages audio for Windows-based pr Running Auto<br>Windows Audio Endpoint Builder Manages audio devices for the Windows - Based pr Running Auto<br>Windows Backup Provides Windows Backup and Restor Man<br>Windows Biometric Service                                                                                                    | Seg Connection Manager Service     Manages connections to wireless servi     Manages connections to wireless servi                                                                                                    |                                                                                                    | ConsentUxUserSvc_3a7c1                                                                                                    | Allows Con                                                                                                    | N.                                                                                                    | Aanual                                                                                                    |                                          |   | Local Syste                                                          |
| Wi-Fi Direct Services Connection Manager Service Manages connections to wireless servi Man<br>Windows 10 Update Facilitation Service A lightweight service for update facilit Running Auto<br>Windows Audio Manages audio for Windows-based pr Running Auto<br>Windows Audio Endpoint Builder Manages audio devices for the Window. Running Auto<br>Windows Backup Provides Windows Backup and Restor Man<br>Windows Biometric Service The Windows biometric service gives Man                                                                                                    | ect Services Connection Manager Service Manages connections to wireless servi M<br>10 Update Facilitation Service A lightweight service for update facilit Running A<br>Audio Audio Manages audio for Windows-based pr Running A<br>Audio Endpoint Builder Manages audio devices for the Windo Running A<br>Backup Provides Windows Backup and Restor M<br>Biometric Service The Windows Boinetric service gives M<br>Connect Now - Config Registrar WCNCSVC hosts the Windows Conne M<br>Connection Manager Makes automatic connect/disconnect Running A<br>ws Security Service Windows Security Service handles unif Running<br>ws Time Windows Security Service handles unif Running<br>ws Update Enables multiple Clearts the detection, download, and                                                                                                    |                                                                                                    | Contraction 2221                                                                                                    | This user se                                                                                                    | Kunning N                                                                                                    | Aanual                                                                                                    |                                          |   | Local Syste                                                          |
| Windows Camera Frame Server     Enables multiple clients to access vide     Man       Windows Connect Now - Config Registrar     WCNCSVC hosts the Windows Conne     Man       Windows Connection Manager     Makes automatic connect/disconnect     Running     Automatic                                                                                                    | vs Security Service Windows Security Service handles unif Running<br>vs Time Maintains date and time synchronizati<br>vs Update Enables the detection, download, and                                                                                                    | Wi-Fi Direct Services C<br>Windows 10 Update Fa<br>Windows Audio<br>Windows Audio Endpp<br>Windows Backup<br>Windows Biometric Se<br>Windows Camera Frar<br>Windows Connect No<br>Windows Connect No | onnection Manager Service<br>acilitation Service<br>soint Builder<br>rvice<br>ne Server<br>w - Config Registrar<br>Manager | Manages con<br>A lightweight<br>Manages audi<br>Provides Wind<br>The Windows<br>Enables multi<br>WCNCSVC ho<br>Makes autom | nections to v<br>service for u<br>o for Windo<br>o devices fo<br>ows Backup<br>biometric se<br>ole clients to<br>sts the Wind<br>atic connect | wireless servi<br>update facilit<br>ws-based pr<br>r the Windo<br>o and Restor<br>ervice gives<br>o access vide<br>dows Conne<br>/disconnect | Running<br>Running<br>Running<br>Running |   | Manua<br>Autom<br>Autom<br>Manua<br>Manua<br>Manua<br>Manua<br>Autom |
| windows object medic service                                                                                                    |                                                                                                    | Windows Security S<br>Windows Time<br>Windows Update<br>Windows Update M                                                                                                    | 1edic Service                                                                                                    | Mair<br>Enat<br>Enat                                                                                                    | tains date<br>les the det<br>les remedia                                                                                                    | and time synch<br>ection, downlo<br>ation and prote                                                                                          | ad, and                                  |   |                                                                      |

### Paso 6.

Algo que debemos tener en cuenta son los **antivirus**. Cuando estamos trabajando con BobCAD-CAM el **antivirus** querrá revisar cada uno de los archivos que se abran, si usted abre una pieza este querrá analizarla, lo que puede crear un conflicto. Por este motivo, recomendamos deshabilitar el antivirus mientras se trabaja con BobCAD-CAM. Para su tranquilidad, **Windows defender** (el antivirus que viene automáticamente con **Windows 10**), evita la aparición de alguna vulnerabilidad en el sistema (este no lo vamos a deshabilitar).

# Paso 7.

Otro programa que vamos a utilizar es **resmon** o **Resouce Monitor**. Este, nos va a abrir una ventana que nos muestra la memoria RAM y su uso. Como podemos ver, ahora el uso de la memoria RAM está al 23%, un buen ambiente para trabajar con BobCAD-CAM. Si vemos que la memoria RAM está al 60% o 70%, debemos cerrar los programas que no estemos utilizando para evitar problemas o demoras al programar las piezas.

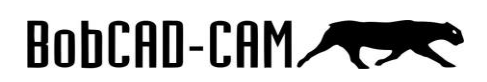

| - All Apps                                                                                                    | Documents                                                                                                    | Email                                                                                                    | Web                                                                                                    | More 🔻                                                                                                    |                                                                                                    |                                                                                                    |                                |                                                              | Feedback              | · · · ·                         |
|----------------------------------------------------------------------------------------------------|----------------------------------------------------------------------------------------------------|----------------------------------------------------------------------------------------------------|----------------------------------------------------------------------------------------------------|----------------------------------------------------------------------------------------------------|----------------------------------------------------------------------------------------------------|----------------------------------------------------------------------------------------------------|--------------------------------|--------------------------------------------------------------|-----------------------|---------------------------------|
| ය Best match                                                                                                    |                                                                                                    |                                                                                                    |                                                                                                    |                                                                                                    |                                                                                                    |                                                                                                    |                                |                                                              |                       |                                 |
| Run con                                                                                                    | <b>n</b><br>nmand                                                                                                    |                                                                                                    | $\rightarrow$                                                                                                   |                                                                                                    |                                                                                                    |                                                                                                    |                                |                                                              |                       |                                 |
| Search the web                                                                                                    |                                                                                                    |                                                                                                    |                                                                                                    |                                                                                                    |                                                                                                    |                                                                                                    |                                |                                                              |                       |                                 |
| ₽ resmon -                                                                                                    | See web results                                                                                                    |                                                                                                    | >                                                                                                    |                                                                                                    |                                                                                                    |                                                                                                    | Run c                          | ommand                                                       |                       |                                 |
|                                                                                                    |                                                                                                    |                                                                                                    |                                                                                                    |                                                                                                    | open                                                                                                    |                                                                                                    |                                |                                                              |                       |                                 |
|                                                                                                    |                                                                                                    |                                                                                                    |                                                                                                    | 9                                                                                                    | 👌 Run as                                                                                                    | administrat                                                                                                    | or                             |                                                              |                       |                                 |
|                                                                                                    |                                                                                                    |                                                                                                    |                                                                                                    | 5                                                                                                    | ] Onen f                                                                                                    | ile location                                                                                                    |                                |                                                              |                       |                                 |
| Nesource Monitor                                                                                                    |                                                                                                    |                                                                                                    |                                                                                                    | _                                                                                                    |                                                                                                    |                                                                                                    |                                |                                                              | - c                   | X E                             |
|                                                                                                    |                                                                                                    |                                                                                                    |                                                                                                    |                                                                                                    |                                                                                                    |                                                                                                    |                                |                                                              |                       |                                 |
| File Monitor Help                                                                                                    |                                                                                                    |                                                                                                    |                                                                                                    |                                                                                                    |                                                                                                    |                                                                                                    |                                |                                                              |                       |                                 |
| File Monitor Help<br>Overview CPU Men                                                                                                    | nory Disk N                                                                                                    | letwork                                                                                                    |                                                                                                    |                                                                                                    |                                                                                                    |                                                                                                    |                                |                                                              |                       |                                 |
| File Monitor Help Overview CPU Men Processes                                                                                                    | mory Disk N                                                                                                    | letwork<br>hysical Mem                                                                                                    | iory                                                                                                    |                                                                                                    |                                                                                                    | •                                                                                                    | ) ^                            | ۲                                                            | Views                 | ;   <b>-</b>                    |
| File Monitor Help<br>Overview CPU Men<br>Processes                                                                                                    | nory Disk N<br>23% Used Pi<br>PID                                                                                                    | letwork<br>hysical Mem<br>Hard F                                                                                           | ory<br>Commi                                                                                                    | Worki                                                                                                    | Sharea                                                                                                    | Private                                                                                                    | )<br>^                         | ()<br>Used Physical                                          | Views                 | ; <b> </b> ▼ 1                  |
| File Monitor Help<br>Overview CPU Men<br>Processes<br>Image<br>CamRecorder.exe                                                                                                    | PID<br>18072                                                                                                    | hysical Mem<br>Hard F<br>0                                                                                                 | ory<br>Commi<br>283,520                                                                                         | Worki<br>273,696                                                                                                    | Sharea<br>38,528                                                                                                    | Private<br>235,168                                                                                              | )<br>^                         | ()<br>Used Physical                                          | Views<br>Memory       | 100%                            |
| File Monitor Help Overview CPU Men Processes Image CamRecorder.exe BobCAD.exe                                                                                                    | PID<br>18072<br>5008                                                                                                    | hysical Mem<br>Hard F<br>0<br>0                                                                                            | Commi<br>283,520<br>392,696                                                                                     | Worki<br>273,696<br>297,816                                                                                                   | Sharea<br>38,528<br>125,824                                                                                                | Private<br>235,168<br>171,992                                                                                   | ^                              | S<br>Used Physical                                           | Views<br>Memory       | 100%                            |
| File Monitor Help Overview CPU Men Processes Image CamRecorder.exe BobCAD.exe SearchUI.exe                                                                                                    | nory Disk N<br>23% Used Pi<br>PiD<br>18072<br>5008<br>7516                                                                                                    | hysical Mem<br>Hard F<br>0<br>0<br>0                                                                                       | Commi<br>283,520<br>392,696<br>187,392                                                                          | Worki<br>273,696<br>297,816<br>279,440                                                                                        | Sharea<br>38,528<br>125,824<br>108,716                                                                                     | Private<br>235,168<br>171,992<br>170,724                                                                        | ^                              | Subset Physical                                              | Views                 | ; <b> </b> ▼<br>100% ]          |
| File Monitor Help<br>Overview CPU Men<br>Processes<br>CamRecorder.exe<br>BobCAD.exe<br>SearchUL.exe<br>dwm.exe                                                                                                    | nory Disk N<br>23% Used Pi<br>PID<br>18072<br>5008<br>7516<br>1248                                                                                                    | hysical Mem<br>Hard F<br>0<br>0<br>0                                                                                       | Commi<br>283,520<br>392,696<br>187,392<br>111,572                                                               | Worki<br>273,696<br>297,816<br>279,440<br>143,612                                                                             | Sharea<br>38,528<br>125,824<br>108,716<br>41,164                                                                           | Private<br>235,168<br>171,992<br>170,724<br>102,448                                                             | ^                              | Used Physical                                                | Views                 | ; <b> </b> ~                    |
| File Monitor Help Overview CPU Men Processes Image CamRecorder.exe BobCAD.exe SearchUI.exe dwm.exe MsMpEng.exe                                                                                                    | nory Disk N<br>23% Used Pl<br>PID<br>18072<br>5008<br>7516<br>1248<br>4152                                                                                                    | hysical Mem<br>Hard F<br>0<br>0<br>0<br>0<br>0<br>0                                                                        | Commi<br>283,520<br>392,696<br>187,392<br>111,572<br>153,248                                                    | Worki<br>273,696<br>297,816<br>279,440<br>143,612<br>138,808                                                                  | Sharea<br>38,528<br>125,824<br>108,716<br>41,164<br>40,208                                                                 | Private<br>235,168<br>171,992<br>170,724<br>102,448<br>98,600                                                   | ^                              | S<br>Used Physical                                           | Views                 | ; <b> </b> ▼<br>100% 7          |
| File Monitor Help Overview CPU Mer  Processes GamRecorder.exe BobCAD.exe SearchUI.exe MisMpEng.exe MicrosoftEdgeCP.exe                                                                                                    | nory Disk N<br>23% Used P<br>PID<br>18072<br>5008<br>7516<br>1248<br>4152<br>18936                                                                                                    | hysical Mem<br>Hard F<br>0<br>0<br>0<br>0<br>0<br>0<br>0                                                                   | Commi<br>283,520<br>392,696<br>187,392<br>111,572<br>153,248<br>80,164                                          | Worki<br>273,696<br>297,816<br>279,440<br>143,612<br>138,808<br>118,544                                                       | Sharea<br>38,528<br>125,824<br>108,716<br>41,164<br>40,208<br>52,408                                                       | Private<br>235,168<br>171,992<br>170,724<br>102,448<br>98,600<br>66,136                                         | ^                              | S<br>Used Physical                                           | Views                 | ; <b> </b> ▼<br>100% 7          |
| File Monitor Help Overview CPU Men Processes CamRecorder.exe BobCAD.exe SearchUL.exe dwm.exe Microsoft.egeCP.exe explorer.exe                                                                                                    | nary Disk N<br>23% Used PI<br>PID<br>18072<br>5008<br>7516<br>1248<br>4152<br>18936<br>6372                                                                                                    | Hard F<br>0<br>0<br>0<br>0<br>0<br>0<br>0<br>0<br>0<br>0<br>0<br>0<br>0<br>0<br>0<br>0<br>0<br>0                           | Commi<br>283,520<br>392,696<br>187,392<br>111,572<br>153,248<br>80,164<br>104,680                               | Worki<br>273,696<br>297,816<br>279,440<br>143,612<br>138,808<br>118,544<br>162,440                                            | Sharea<br>38,528<br>125,824<br>108,716<br>41,164<br>40,208<br>52,408<br>101,404                                            | Private<br>235,168<br>171,992<br>170,724<br>102,448<br>98,600<br>66,136<br>61,036                               | )                              | Used Physical     G0 Seconds                                 | Views                 |                                 |
| File Monitor Help Overview CPU Men  Processes  GamRecorder.exe BobCAD.exe SearchUI.exe dvm.exe MiMpEng.exe MiGrosoftEdgeCP.exe explorer.exe Microsoft.Photos.exe                                                                         | 23% Used P<br>23% Used P<br>PID<br>18072<br>5008<br>7516<br>1248<br>4152<br>18936<br>6372<br>18136                                                                                                 | Hard F<br>Hard F<br>0<br>0<br>0<br>0<br>0<br>0<br>0<br>0<br>0<br>0<br>0<br>0<br>0<br>0<br>0<br>0<br>0<br>0                 | Commi<br>283,520<br>392,696<br>187,392<br>111,572<br>153,248<br>80,164<br>104,680<br>68,884                     | Worki<br>273,696<br>297,816<br>279,440<br>143,612<br>138,808<br>118,544<br>162,440<br>133,660                                 | Sharea<br>38,528<br>125,824<br>108,716<br>41,164<br>40,208<br>52,408<br>101,404<br>80,288                                  | Private<br>235,168<br>171,992<br>170,724<br>102,448<br>98,600<br>66,136<br>61,036<br>53,372                     | )<br>^                         | Used Physical                                                | Views<br>Memory<br>ge | ; ▼<br>100%<br>0%<br>0%         |
| File Monitor Help Overview CPU Mer  Processes  Image BobCAD.exe SearchUI.exe MitMpEng.exe MitMorsoftEdgeCP.exe explorer.exe MitrosoftEdgeCP.exe Explorer.exe MitrosoftEdgeCP.exe Explorer.exe Mitrosoft.ext.photos.exe NutrimeBroker.exe | 23% Used P<br>23% Used P<br>PID<br>18072<br>5008<br>7516<br>1248<br>4152<br>18936<br>6372<br>18136<br>6372<br>18136                                                                                | Hard F<br>0<br>0<br>0<br>0<br>0<br>0<br>0<br>0<br>0<br>0<br>0<br>0<br>0<br>0<br>0<br>0<br>0<br>0                           | Commi<br>283,520<br>392,696<br>187,392<br>111,572<br>153,248<br>80,164<br>104,680<br>68,884<br>36,816           | Worki<br>273,696<br>297,816<br>279,400<br>143,612<br>138,808<br>118,544<br>162,440<br>133,660<br>58,648                       | Sharea<br>38,528<br>125,824<br>108,716<br>41,164<br>40,208<br>52,408<br>101,404<br>80,288<br>25,032<br>37,300              | Private<br>235,168<br>171,992<br>170,724<br>102,448<br>98,600<br>66,136<br>61,036<br>53,372<br>33,616           | ^                              | Used Physical<br>Used Physical<br>60 Seconds<br>Commit Charg | Views<br>Memory<br>ge | 5 ▼<br>100% 1<br>0% 1<br>100% 1 |
| File Monitor Help Overview CPU Mer  Processes CamRecorder.exe BobCAD.exe SearchUL.exe dwm.exe Microsoft.Photos.exe RuntimeBroker.exe Physical Memory                                                                                     | Disk         N           23% Used Pi         PiD           18072         5008           5016         1248           4152         18936           6372         18136           18030         680 IM | Hetwork<br>Hysical Mem<br>Hard F<br>0<br>0<br>0<br>0<br>0<br>0<br>0<br>0<br>0<br>0<br>0<br>0<br>0<br>0<br>0<br>0<br>0<br>0 | Commi<br>283,520<br>392,696<br>187,392<br>111,572<br>153,248<br>80,164<br>104,680<br>68,884<br>36,816<br>44,660 | Worki<br>273,966<br>297,816<br>279,440<br>143,612<br>138,808<br>118,544<br>162,440<br>162,440<br>133,660<br>58,648<br>104,740 | Sharea<br>38,528<br>125,824<br>108,716<br>41,164<br>40,208<br>52,408<br>101,404<br>80,288<br>25,032<br>33,780<br>Available | Private<br>235,168<br>171,992<br>170,724<br>102,448<br>98,600<br>66,136<br>61,036<br>53,372<br>33,616<br>33,616 | <ul> <li></li> <li></li> </ul> | 0 Seconds<br>Commit Charg                                    | Views<br>Memory<br>ge | : ▼<br>100% ]<br>0% ]<br>100% ] |

# Paso 8.

Revisar la capacidad de nuestra computadora. Para ello, abrimos el menú **Archivos** o **Files**, luego le daremos clic derecho en **This PC** y seleccionaremos la opción de **Properties** o **Propiedades**. Es muy importante que el **windows** sea **original**. Si tienen un windows pirata, lo más probable es que no tenga las últimas actualizaciones que se requieren para que BobCAD-CAM trabaje correctamente.

Es recomendable tener una computadora con mínimo las siguientes características:

- Intel core i7 de cuarta generación (el primer número representa la generación).
- 8 GB de memoria RAM (preferible 16 GB)
- Tarjeta gráfica de al menos 2GB o 3GB. (Si no tiene una computadora que cuente con una tarjeta gráfica,

está utilizando memoria RAM para realizar operaciones de gráficas, esto hace que el software se vuelva inestable).

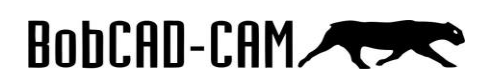

| Image: second second | View<br>Access Mago network Add a network<br>network<br>Network<br>The PC ><br>Holdso<br>Control of the second second s | © Uninstall or change a program<br>Portuge System properties<br>provide System Properties<br>System<br>S (7)<br>3D Objects<br>Documents<br>Documents<br>Documents<br>Documents<br>Documents<br>Documents | v (b) Search    | Pin to Quick<br>Disconnect n<br>Add a networ<br>Delete | window<br>access<br>etwork dri<br>k location | ve |  |
|----------------------------------------------------------------------------------------------------|----------------------------------------------------------------------------------------------------|----------------------------------------------------------------------------------------------------|-----------------|--------------------------------------------------------|----------------------------------------------|----|--|
| Piezas CAD CAM     Público     V31                                                                                                    |                                                                                                    | Music Pict                                                                                                    | ures            | Rename                                                 |                                              |    |  |
| Ventas     yo     Josephilik DC                                                                                                    | SMA V Device                                                                                                    | Videos<br>es and drives (3)                                                                                                    |                 | Propertie                                              |                                              |    |  |
| > ♥ D Pin to Star<br>> ♥ Pin to Star<br>Open in n<br>10 terms<br>Add a network<br>Delete<br>Rename<br>Properties                                                                                                    | t ok dirve ok dirve osok location osok location osok                                                                                                    | CD Drive (E)                                                                                                    | A HARANA A HARA |                                                        |                                              |    |  |
| nel Home                                                                                                    | View basic information                                                                                                    | about your computer                                                                                                    |                 |                                                        |                                              |    |  |
| lager                                                                                                    | Windows edition                                                                                                    |                                                                                                    |                 |                                                        |                                              |    |  |
| tings                                                                                                    | Windows 10 Pro                                                                                                    |                                                                                                    |                 |                                                        |                                              |    |  |
| tection                                                                                                    | © 2018 Microsoft Corpora                                                                                                    | tion. All rights reserved.                                                                                                    |                 |                                                        |                                              |    |  |
| system settings                                                                                                    |                                                                                                    |                                                                                                    |                 |                                                        |                                              |    |  |
|                                                                                                    | System                                                                                                    |                                                                                                    |                 |                                                        |                                              |    |  |
|                                                                                                    | Processor:                                                                                                    | Intel(R) Core(TM) i7-4700HQ CPU @ 2.                                                                                                    | 40GHz 2.40 GHz  |                                                        |                                              |    |  |
|                                                                                                    | Installed memory (RAM):                                                                                                    | 16.0 GB (15.9 GB usable)                                                                                                    |                 |                                                        |                                              |    |  |
|                                                                                                    | Pen and Touch:                                                                                                    | No Pen or Touch Input is available for t                                                                                                    | this Display    |                                                        |                                              |    |  |
|                                                                                                    | Completion density and                                                                                                    |                                                                                                    |                 |                                                        |                                              |    |  |
|                                                                                                    | Computer name, domain, and                                                                                                    | DESKTOR-A006CEE                                                                                                    |                 |                                                        |                                              |    |  |
|                                                                                                    | Eull computer name:                                                                                                    | DESKTOP-A006CFE                                                                                                    |                 |                                                        |                                              |    |  |
|                                                                                                    | Computer description:                                                                                                    |                                                                                                    |                 |                                                        |                                              |    |  |
|                                                                                                    | Workgroup:                                                                                                    | WORKGROUP                                                                                                    |                 |                                                        |                                              |    |  |
|                                                                                                    | Windows activation                                                                                                    |                                                                                                    |                 |                                                        |                                              |    |  |
|                                                                                                    | Windows is activated Rea                                                                                                    | d the Microsoft Software License Terms                                                                                                    |                 |                                                        |                                              |    |  |
|                                                                                                    | Deeduct ID: 00220 00000 0                                                                                                    | 0000 4 4 515                                                                                                    |                 |                                                        |                                              |    |  |
|                                                                                                    | Product ID: 00330-80000-0                                                                                                    | UUU-AAJ10                                                                                                    |                 |                                                        |                                              |    |  |

# Paso 9.

Para revisar la tarjeta gráfica de nuestra computadora vamos a seleccionar en la parte izquierda, el menú **Device Manager**, luego, en la ventana que se abre vamos a darle clic a **Display adapters.** En este caso nos muestra que tenemos una tarjeta gráfica NVIDIA GeForce GTX 870M.

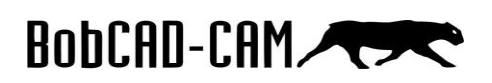

| → ↑ ↑ ✓ Control Panel                                                                                                    | <ul> <li>All Control Pan</li> </ul>                                                                                                  | 📇 Device Manager                                                                                                    |
|----------------------------------------------------------------------------------------------------|----------------------------------------------------------------------------------------------------|----------------------------------------------------------------------------------------------------|
| Control Panel Home<br>Device of the mean of the mean of | <ul> <li>All Control Par</li> <li>View basic inf</li> <li>Windows edition -</li> <li>Windows 10 Pi</li> <li>© 2018 Micros</li> </ul> | <ul> <li>Device Manager</li> <li>File Action View Help</li> <li>Action View Help</li> <li>DESKTOP-A006CFE</li> <li>Audio inputs and outputs</li> <li>Batteries</li> <li>Bluetooth</li> <li>Cameras</li> <li>Computer</li> <li>Disk drives</li> <li>Display adapters</li> <li>Intel(R) HD Graphics 4600</li> </ul> |
|                                                                                                    |                                                                                                    | NVIDIA GEForce GTX 870M<br>VD/CD-ROM drives<br>Human Interface Devices                                                                                                    |

### Paso 10.

Es recomendable contar con el **panel de control de su tarjeta gráfica**. Para ingresar al **panel de control** nos vamos a la parte inferior derecha de la computadora y le damos clic al icono de nuestra tarjeta gráfica (en este caso de una Nvidia). Si no cuenta con él, debe descargarlo directamente de la **página de internet de su tarjeta gráfica**. Ya estando dentro del panel de control, nos dirigimos **Program Settings** en donde nos va a permitir definir cuáles son los programas que van a estar utilizando nuestra tarjeta gráfica. Seleccionamos la opción **Add** y en la ventana que se abre verificamos que esté BobCAD-CAM, si no está ahí, seleccionamos la opción **Browse** o **Buscar** y ahí seleccionamos **disco local => archivos de programa => BobCAD-CAM** => **BobCAD-CAM** (la versión que tengamos) => **BobCAD** y le damos clic en abrir.

|                                | MVIDIA Control Panel                                                                                                    | - 🗆 X                                                                                                    |
|--------------------------------|----------------------------------------------------------------------------------------------------|----------------------------------------------------------------------------------------------------|
|                                | File Edit Desktop 3D Settings Help                                                                                                    |                                                                                                    |
| 8 國 🖃 🚚                        | 🕲 Back 🔹 🐑 🔥                                                                                                    |                                                                                                    |
|                                | Select a Task Manage 3D Settings                                                                                                    | ^                                                                                                    |
| 2 ° (                          | Adjust mage settings with preview<br>Adjust mage settings with preview<br>Variance 30 settings<br>                                                                                                    | Restore Defaults<br>specific programs. The overrides will be used automatically each                                                                                                    |
|                                | I would like to use the following 3D settings:                                                                                                    |                                                                                                    |
| ය <sup>8</sup> A මන (ද du) FNG | Global Settings Proof Ge has<br>1. Select a program to customzer<br>AM                                                                                                    | Restore                                                                                                    |
|                                | : Show only programs found on this computer                                                                                                    | The second second secon |
|                                | <ol> <li>Select the preferred graphics processor for this program:</li> </ol>                                                                                                    | ~                                                                                                    |
|                                | 3. Specify the settings for this program:                                                                                                    |                                                                                                    |
|                                | Peature Setting<br>There are no items to show in this v                                                                                                    | ien.                                                                                                    |
|                                |                                                                                                    |                                                                                                    |
|                                | Ambient occlusion adds realism to scenes by reducing the intensity of                                                                                                    | ambient light on surfaces blocked by surrounding                                                                                                    |
|                                | Objects. It enhances depth perception by providing a soft shadow eff<br>scene. This feature is not supported for all applications; refer to Prog<br>NVIDIA's Screen Space Ambient Orchision Ampiethm is not compatible | tect for objects based on their placement in the<br>pram Settings to view per-application support.                                                                                                    |

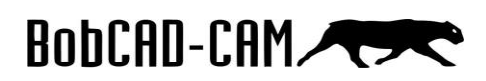

| Global Settings Program Settings                                                                                                    |                    |                                                          |       |
|----------------------------------------------------------------------------------------------------|--------------------|----------------------------------------------------------|-------|
| 1. Select a program to customize:                                                                                                    |                    |                                                          |       |
| 💮 c: \program files \bobcad-cam \b 🗸 🔽 🗛 dd                                                                                                    | Remove @ Restore   |                                                          |       |
| Show only programs found on this computer                                                                                                    |                    |                                                          |       |
|                                                                                                    |                    |                                                          |       |
| Add                                                                                                    | ×                  |                                                          |       |
| Select a program:                                                                                                    | 1 📙 > This PC > Li | ocal Disk (C:) > Program Files > BobCAD-CAM > BobCAD-CAM | V31 > |
| Sort by: Recently used                                                                                                    | ✓ New folder       |                                                          |       |
| Microsoft Store                                                                                                    | o                  | ^ Name                                                   |       |
| Application Frame Host                                                                                                    |                    | de                                                       |       |
| Cortana                                                                                                    |                    | Font                                                     |       |
|                                                                                                    | NONEX_PLASMA       | ja                                                       |       |
| Windows Shell Experience                                                                                                    |                    | pt                                                       |       |
| Windows Logon User Interface Host                                                                                                    | jects              | tr                                                       |       |
| windows.immersivecontrolpanel                                                                                                    | P                  | BobCAD                                                   | Sele  |
| Host Process for Windows Services                                                                                                    | nents              | <b>R</b>                                                 |       |
|                                                                                                    | oads               | -                                                        |       |
|                                                                                                    | be:                |                                                          |       |
|                                                                                                    |                    |                                                          |       |
|                                                                                                    | Disk (C:)          |                                                          |       |
|                                                                                                    | ve (F:)            | v < >                                                    |       |
| Can't find the program?<br>Browse and add a program or a folder. Adding a folder will create a profile for<br>executable files inside the folder and subfolders. | se<br>Aithe        |                                                          |       |
| Add Selected Program Car                                                                                                    | ncel               |                                                          |       |

# Paso 11.

Otra manera para correr el programa con la **tarjeta gráfica**, es darle clic derecho al icono de **BobCAD**, seleccionar **Run with graphics processor** y dar clic en la opción de nuestra **tarjeta gráfica** (en este caso **NVIDIA**).

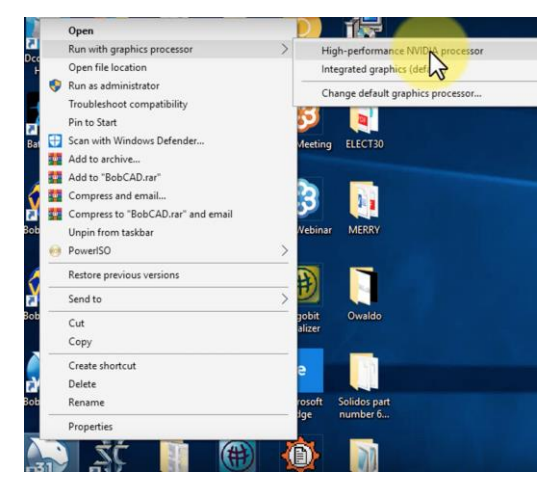

# Paso 12.

Si tenemos **windows 10** actualizado el programa debe funcionar sin ningún problema, pero si tenemos **windows 7** o **windows 8** es recomendable realizar los siguientes pasos. Debemos de dar clic derecho en **BobCAD** y abrir la opción de **Propiedades**. Luego nos dirigimos a **Compatibilidad** y vamos a seleccionar **Aplicar para todos los** 

# BobCAD-CAM

usuarios. Por último vamos a presionar en la casilla de **Ejecutar el programa como administrador** y seleccionamos **Aplicar.** Esto va a permitir que se abra como administrador y que funcione en un mejor ambiente.

| -          | Cut                                     | BobCAD-CAM            | v31 Properties            |                        |
|------------|-----------------------------------------|-----------------------|---------------------------|------------------------|
|            | Сору                                    | Security              | Details                   | Previous Versions      |
| 3          | Create shortcut                         | General               | Shortcut                  | Compatib               |
| CAI<br>V30 | Delete                                  | If this program isn't | working correctly on t    | his version of Windows |
| 150        | Rename                                  | try running the con   | npatibility troubleshoote | er.                    |
|            | Properties                              | Run compatibili       | ty troubleshooter         |                        |
| 31         |                                         | How do I choose of    | compatibility settings m  | anually?               |
| CAD-C      |                                         | Compatibility mod     | le                        |                        |
| vi v31     | Entrenamie                              | 0.                    |                           |                        |
|            |                                         | 0 hit (256) calor     | 14                        |                        |
| Compat     | ibility mode                            | 8-010 (250) COIOF     | · ·                       |                        |
| Run        | this program in compatibility mode for: | Run in 640 x 480 s    | creen resolution          |                        |
| Windo      | ws 8 🗸                                  | Disable fullscreen o  | ptimizations              |                        |
|            |                                         | Run this program a    | s an administrator        |                        |
| Settings   |                                         | Change high DP        | settings                  |                        |
| Red        | uced color mode                         |                       |                           |                        |
| 8-bit (2   | 56) color 🗸                             |                       | OK Canad                  | Analy                  |
| Run        | in 640 x 480 screen resolution          |                       | OK Cancel                 | Арріу                  |
| Disa       | ble fullscreen optimizations            |                       |                           |                        |
| Run        | this program as an administrator        |                       |                           |                        |
|            |                                         |                       |                           |                        |
| C          | nange nigh DPI settings                 |                       |                           |                        |
| - Car      |                                         |                       |                           |                        |
| Ch         | ange settings or all users              |                       |                           |                        |
|            | NZ                                      |                       |                           |                        |
|            | OK Cancel Apply                         |                       |                           |                        |

# Paso 13.

Revisar si tenemos instalada la última actualización de BobCAD-CAM. Para ello, vamos al menú **Archivo** dentro de **BobCAD-CAM**, seleccionamos la opción **Ayuda** y en la parte inferior del logo de BobCAD-CAM nos aparecerá la versión que tenemos junto con la **actualización** (en este caso la 3130). Es necesario que se comuniquen con **soporte técnico** para revisar si tienen la **última actualización**.

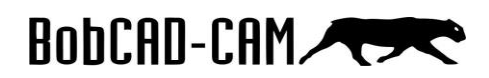

| Archivo Inicio Diseño 2D |                                                                                                    |
|--------------------------|----------------------------------------------------------------------------------------------------|
| Nuevo Nuevo              |                                                                                                    |
| 📑 Abrir                  | Acerca de BobCAD-CAM                                                                                                    |
| 📙 Guardar                | Version 31.000 Build 3130<br>Derechos de Se © 2018 BobCAD-CAM™, Inc.                                                                                                    |
| 🔣 Guardar Como           | Porciones del programa © 3Dconnexion, Inc                                                                                                    |
| 📑 Fusionar               | Advertencia: Este software esta resguardado por las leyes de derechos de autor y tratados<br>internacionales.                                                                                        |
| 📑 Cerrar                 | Cualquier reproducción o distribución de este programa, o alguna porción de este, puede<br>resultar en grabes sanciones civiles y criminales y sera llevado a los máximos niveles de la<br>justicia. |
| lmprimir                 | Visite nuestra pagina de Internet <u>http://www.kobcad.com</u> Para información futura en soporte<br>técnico e información del producto                                                              |
| Archivos Recientes       | Acuerdo de Licencia Para Usuario<br>Información del Sistema                                                                                                    |
| Perfil de Usuario.       |                                                                                                    |
| Personalizar Atajos      |                                                                                                    |
| Ayuda                    |                                                                                                    |
| Ajustes de Arte          |                                                                                                    |
| Aline Bredeterriteder    |                                                                                                    |

### Paso 14.

Si queremos revisar que computadora es la mejor que podemos adquirir pueden utilizar la página web <u>https://www.cpubenchmark.net/</u> para el **CPU** y <u>https://www.videocardbenchmark.net/</u> para la **Tarjeta gráfica**. Dentro de ambas páginas vamos a seleccionar **High End Chart**, para que nos muestre los mejores componentes. Aquí podemos comparar básicamente la potencia, precio y especificaciones de los diferentes tipos de **Procesadores** o **CPU** y **Tarjetas gráficas**. Al igual si queremos comparar nuestros componentes con los actuales procesadores y tarjetas gráficas utilizamos **Ctrl+F** para buscar el nombre de nuestro procesador o tarjeta gráfica (Paso 8 y 9). Recuerden que **no es necesario** tener los mejores y más modernos CPU y Tarjeta Gráfica (revisar Paso 8 para ver los requisitos mínimos).

# BobCAD-CAM

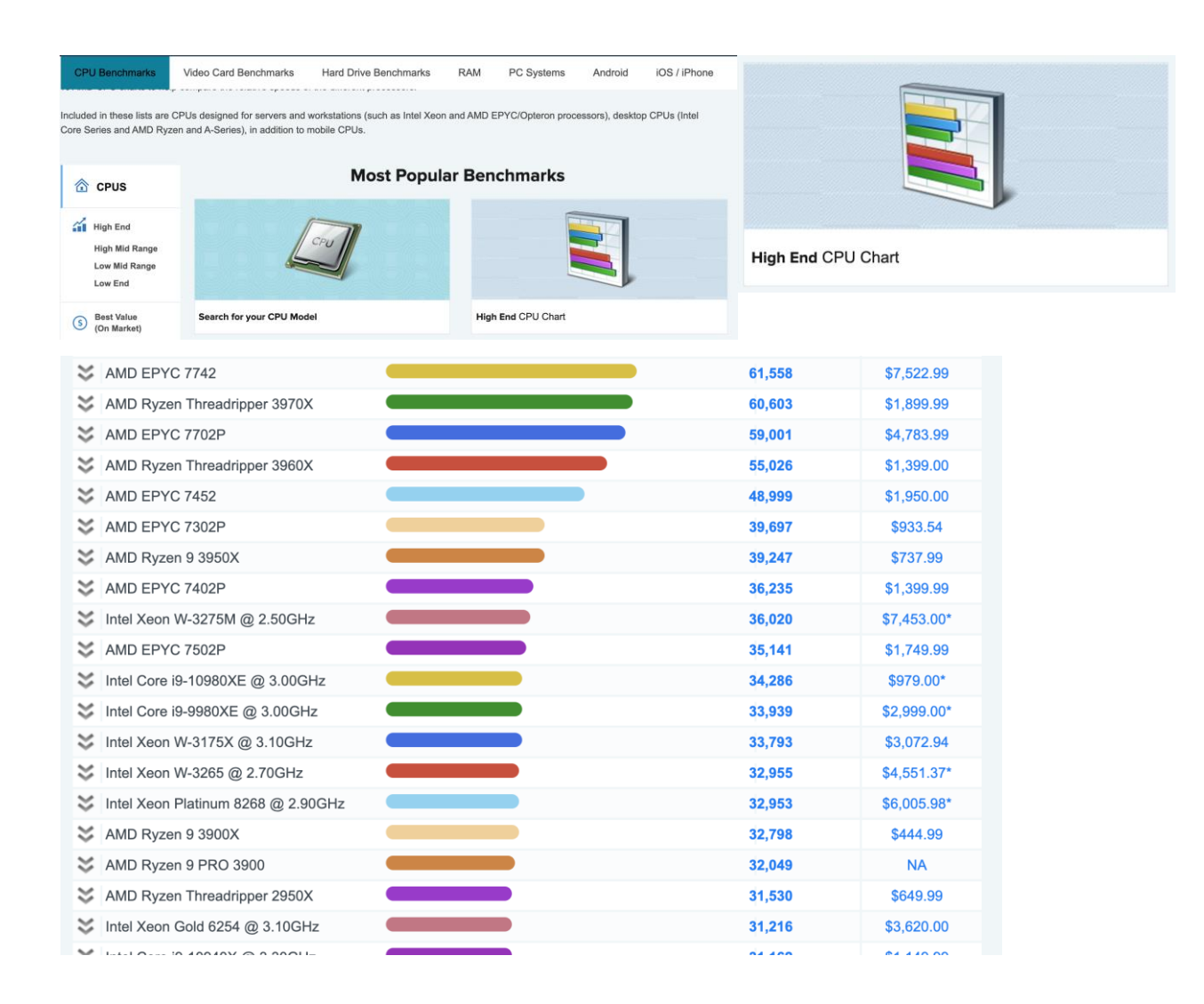

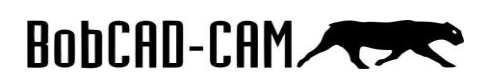

Video Card Benchmarks Hard Drive Benchmarks RAM PC Systems Android iOS / iPhone

ideo Cards and 3,900+ Models Tested -

#### ly!

Solved into the thousands of benchmark results that PerformanceTest users have posted to its web site and produced four charts to performance of different video cards (less frequently known as graphics accelerator cards or display adapters) from major Ti, n/dida, Intel and others. Higher quality video cards improve overall system performance for many computing activities such as and software development. Recently introduced AT video cards is user bar ATI Radeen MJD) and n/dia graphics cards (such Vidia Quadro FX) using the PCI-Express (or PCI-E) standard are common in our high end video card charts.

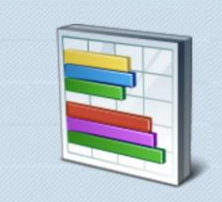

Most Popular Benchmarks

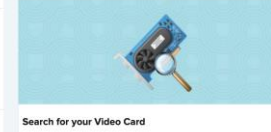

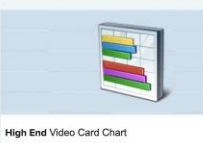

High End Video Card Chart

| SeForce RTX 2080 SUPER             | 19,592 | 699.99    |
|------------------------------------|--------|-----------|
| SeForce RTX 2080                   | 19,399 | 629.99    |
| 😂 Quadro RTX 8000                  | 18,467 | 4,741.49* |
| 😆 TITAN RTX                        | 18,373 | 2,489.99  |
| SeForce RTX 2070 SUPER             | 17,951 | 499.99    |
| 😆 TITAN V                          | 17,883 | 2,149.99* |
| 😂 Radeon VII                       | 17,821 | 599.99    |
| SeForce GTX 1080 Ti                | 17,518 | 800.08    |
| STITAN V CEO Edition               | 16,988 | NA        |
| Sadeon RX 5700 XT 50th Anniversary | 16,889 | NA        |
| 😂 Quadro RTX 5000                  | 16,815 | NA        |
| SeForce RTX 2070                   | 16,522 | 399.99    |
| 📚 Radeon RX 5700 XT                | 16,473 | 379.99    |
| 😂 Quadro RTX 4000                  | 16,296 | 899.00*   |
| SeForce RTX 2060 SUPER             | 16,263 | 389.99    |
| SeForce RTX 2080 (Mobile)          | 15,807 | NA        |
| 😂 Quadro RTX 6000                  | 15,800 | 6,300.00* |
| 😂 Quadro P6000                     | 15,557 | 2,749.99* |
| 😆 NVIDIA TITAN Xp                  | 15,336 | 1,398.68* |
| Radeon RX Vega 64                  | 15.168 | 389.99    |